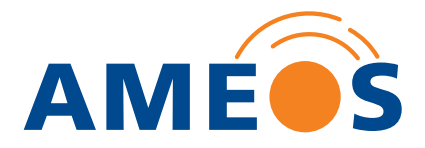

# **TKmed®: Installation und Nutzung**

Anleitung zur Datenübermittlung an das AMEOS Klinikum Schönebeck

### 1. Daten übermitteln

Um Bilder oder Befunde an das AMEOS Klinikum Schönebeck zu senden, klicken Sie auf den Button Daten übermitteln.

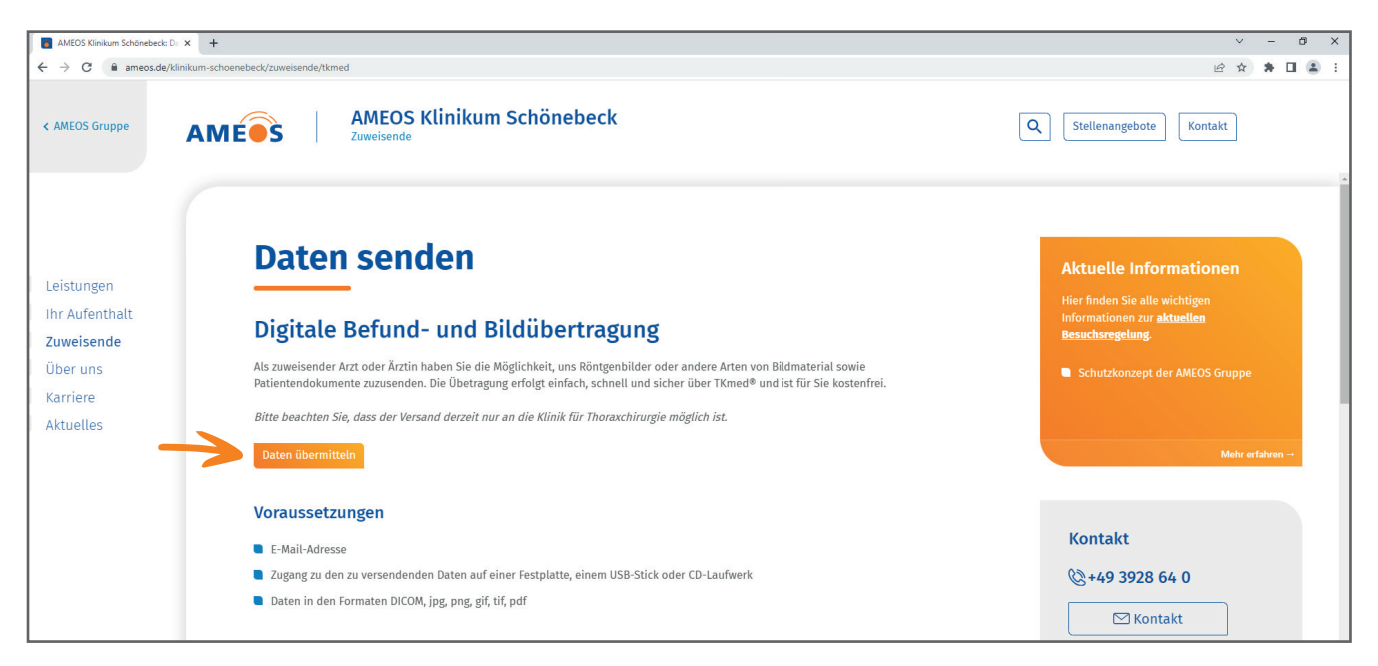

#### 2. Versandlink anfordern

Es öffnet sich ein neues Fenster mit einem Formular. Füllen Sie die Felder aus, auf die die Pfeile zeigen, bestätigen Sie die Hinweise zum Datenschutz und fordern Sie Ihren Versandlink über einen Klick auf den Button an. Im Anschluss öffnet sich ein Fenster mit der Meldung, dass Sie das Formular erfolgreich ausgefüllt haben.

| AMEOS Klinikum Schönebeck: D: × S TKmed® Direkt                                                                                                    | - Versandlink anf 🗙 🕂                                                                                                    |                                                                                                    |   | ~  | -   | ð | × |
|----------------------------------------------------------------------------------------------------|----------------------------------------------------------------------------------------------------|----------------------------------------------------------------------------------------------------|---|----|-----|---|---|
| $\leftrightarrow$ $\rightarrow$ C $\hat{\mathbf{C}}$ viewer.telekooperation-tnw.de/tkmed                                                                                                    | ddirect/requestLink?filterId=0x15a                                                                                                    | c0500.29452429.1687961400119.0                                                                                                    | Ê | \$ | ÷ 🗆 | 1 | : |
| Bildversand an TKmed®-Teilnehmer                                                                                                    |                                                                                                    |                                                                                                    |   |    |     |   |   |
| So geht's:                                                                                                    |                                                                                                    |                                                                                                    |   |    |     |   |   |
| ▶ Bitte füllen Sie das folgende Formular aus.<br>▶ Die mit einem " gekennzeichneten Eingabefelder<br>₩ Wahlen Sie die entsprechende, verfügbare Abteil<br>▶ Bestatigen Sie mit einem Kilck die kauswahloss nr.<br>➡ Nach dem Kilck auf "Versandlink anforderen" erhalt<br>▶ Wenn Sie auf den Link in der E-Mail Kilcken, könn | sind Pflichtfelder.<br>ung oder individuelle Person du<br>aben dam Text "Ich bin kein Ro<br>ten Sie eine E-Mail mit dem Lir<br>een Sie sowohl DICOM- als aucl | rch anklicken.<br>Doter" und folgen Sie den Anweisungen. Abschließend sollte neben dem Text "Ich bin kein Roboter" ein grünes Häkchen sichtbar sein.<br>Ik zum Hochladen Threr Daten.<br>Nicht-DICOM-Daten (.jpgpdf, etc.) von Festplatte, CD/DVD oder Memory-Stick an den zuvor ausgewählten Empfänger hochladen. |   |    |     |   |   |
| Anrede                                                                                                    | $\rightarrow$                                                                                                    | Herr                                                                                                    |   |    |     |   |   |
| Ihr Name *                                                                                                    | $\rightarrow$                                                                                                    |                                                                                                    |   |    |     |   |   |
| Ihre Institution                                                                                                    |                                                                                                    |                                                                                                    |   |    |     |   |   |
| Ihre E-Mail *                                                                                                    | $\rightarrow$                                                                                                    |                                                                                                    |   |    |     |   |   |
| Empfänger *                                                                                                    |                                                                                                    | Schönebeck (Elbe)     Ameos Klinikum Schönebeck     Thoraxchirurgie     (Abtellung) Thoraxchirurgie                                                                                                    |   |    |     |   |   |
| Ch bin kein Roboter.<br>Mediater (Kangatelingungen<br>Ch habe die Hinweise zum <u>Datenschutz</u> gelesen um<br>Eingegebene Daten speichen<br>Schötzen Sie ihre Daten su differtideren Geräfen die von m                                                                                                    | d erkläre mich damit einverstand                                                                                                    | len, *<br>das Hähdhen undersan.                                                                                                    |   |    |     |   |   |
| Versandlink anfordern                                                                                                    |                                                                                                    |                                                                                                    |   |    |     |   |   |

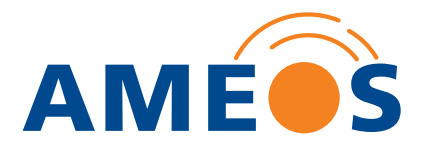

# 3. Versandlink öffnen

Sie erhalten eine E-Mail an die von Ihnen angegebene Adresse. Öffnen Sie diese und klicken Sie auf den Link Versand.

| 🔟 📙 亏 🕫 🕇 🎍 = TKmed Direkt Versand an (Abteilung) Thoraxchirurgie, Ameos Klinikum Schönebeck, (Elbe), Sachsen-Anhalt, Deutschland - Nacl                                                        | nricht (HTML) |
|----------------------------------------------------------------------------------------------------|---------------|
| DATE NACHRICHT ACROBAT                                                                                                    |               |
| 15:22<br>no-reply@tkmed.org<br>TKmed Direkt Versand an (Abtellung) Thoraxchirurgie, Thoraxchirurgie, Ameos Klinikum Schönebeck, Schönebeck (Elbe), Sachsen-Anhalt, Deutschland<br>,             |               |
| Sehr geehrte Frau Dr. Muster,                                                                                                    |               |
| bitte klicken Sie auf folgenden Link um Ihre Daten mit TKmed Direkt zu versenden:                                                                                                    |               |
| Versati                                                                                                    |               |
| Diesen Link können Sie ab sofort für das einmalige Versenden an (Abteilung) Thoraxchirurgie, Thoraxchirurgie, Ameos Klinikum Schönebeck, Schönebeck (Elbe), Sachsen-Anhalt, Deutschland nutzen. |               |
| Gültigkeit bis: Donnerstag. 03. August 2023 - 15:22 Uhr<br>Maximale Datenmenge: 3.00 GB<br>Ihr Token lautet: 3c348cfe                                                                           |               |
| Mit freundlichen Grüßen                                                                                                    |               |
| (Abtehung) Thoraxchirurgie                                                                                                    |               |

#### 4. Software downloaden

Bei der allerersten Nutzung ist es notwendig, die Software von TKmed® Direkt auf Ihrem Laptop oder PC zu installieren. Klicken Sie dafür auf den Button **Installation**. TKmed® Direkt wird nun heruntergeladen.

| AMEOS Klinikum S | chönebeck: Die 🗙 📔 🕑 TKmed® Direkt - Versandlink anf 🗴                                       | TKmed Direkt Upload                                       | ×                     | +             |                       |
|------------------|----------------------------------------------------------------------------------------------|-----------------------------------------------------------|-----------------------|---------------|-----------------------|
| ← → C ( )        | viewer.telekooperation-tnw.de/chili/servlet/doChiliWeb                                       | Client?client=uploadLinkTKme                              | edDirect&d            | ticket=7d93e2 | 2f7e05e1e2499a08aac0a |
| 🖌 n              | exus/ <mark>chili</mark>                                                                     |                                                           |                       |               |                       |
|                  | Die Anwendung wird gestartet. Bestätigen Sie<br>Sollte die Agwendung nicht automatisch gesta | bitte bei Bedarf Hinweise<br>rtet werden, klicken Sie bil | des Brow<br>tte hier: | /sers.        |                       |

Sollte der Download nicht direkt starten, klicken Sie auf der Seite, die sich neu geöffnet hat, auf Download.

| AMEOS Klinkum Schönebeck: Di x 🖉 Titmed <sup>®</sup> Dirett - Versandlink and x 🖉 Titmed Dirett Upload x +                                                                                                    | ~ - 0 ×         |
|----------------------------------------------------------------------------------------------------|-----------------|
| 🗧 🗦 😋 🔹 viewertelekooperation-tmw.de/chil/vervlet/doChil/WebClient?client=uploadLinkTKmedDirect&ticket=7/033e277e05e1e2499a08aec0ae8337dd028e01B4ab296eccb7906d19c45a82a                                                                                                    | 🖻 🖈 🖬 🏝 🗄       |
| ✓ nexus chili                                                                                                    | ĺ               |
| <ol> <li>Laden-Sie die Installationsdatei durch Klicken auf Download herunter.</li> <li>Download</li> <li>Download</li> <li>Die heruntergeladene Datei befindet sich im Download-Bereich des Browsers. Starten Sie die Installationsdatei durch Vilkene auf des Eistene in der Deurobed Liefe.</li> </ol>                                                                                                    |                 |
| die Instaliationsdate durch Klicken auf den Einfrag in der Download-Liste.<br>Wie mochten Sie mit standalone-64_wexe (117 MB) verfahren? Ausführen Speichern Abbrechen ×<br>Von:<br>3. Bestätigen Sie eine eventuelle Sicherheitswarnung.                                                                                                    |                 |
| Workform Sin desse Date aurüfvren?         Image: Sin desse Date aurüfvren?         Image: Sin desse Date aurüfvren?         Ima |                 |
| A. Folge I: Sie den weiteren Anweisungen des Setup-Assistenten.                                                                                                    | Alle anzeigen X |

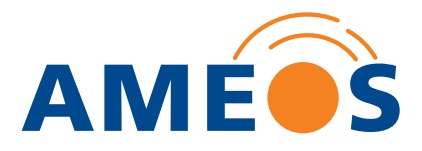

## 5. Download starten

Öffnen Sie die heruntergeladene Datei mit einem Doppelklick. Diese liegt üblicherweise im Download-Ordner. Starten Sie die Installation.

| 👮 Setup - TKmed Dire                       | tt 4.58.4 — 🗆 🗙                                                                                                    |
|--------------------------------------------|----------------------------------------------------------------------------------------------------|
|                                            | Willkommen zum TKmed Direkt<br>Setup-Assistenten                                                                                         |
|                                            | Der TKmed Direkt wird auf Ihrem Computer Software-Pakete<br>installieren. Sie werden Schritt für Schritt durch die Installation geführt. |
|                                            | Klicken Sie auf "Weiter" um fortzufahren oder auf "Abbrechen" um den Assistenten zu verlassen.                                           |
|                                            |                                                                                                    |
|                                            |                                                                                                    |
|                                            |                                                                                                    |
|                                            |                                                                                                    |
|                                            | Weiter > Abbrechen                                                                                                    |
|                                            |                                                                                                    |
| 👮 Setup - TKmed Dire                       | tt 4.58.4 — □ ×                                                                                                    |
| Ziel-Ordner wähler<br>Wohin soll TKmed Dir | ekt installiert werden?                                                                                                    |

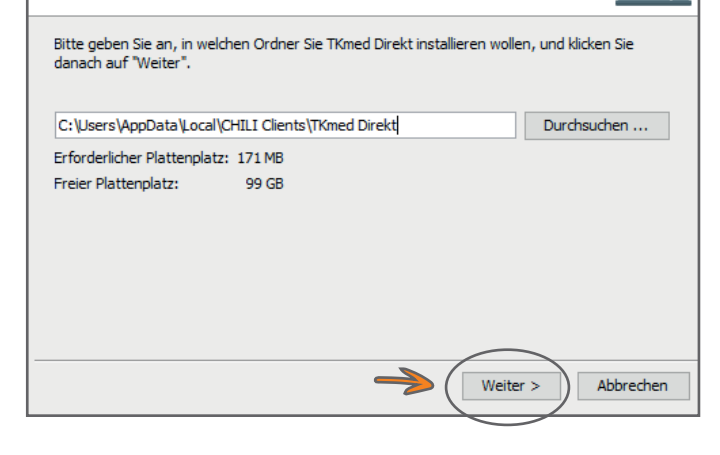

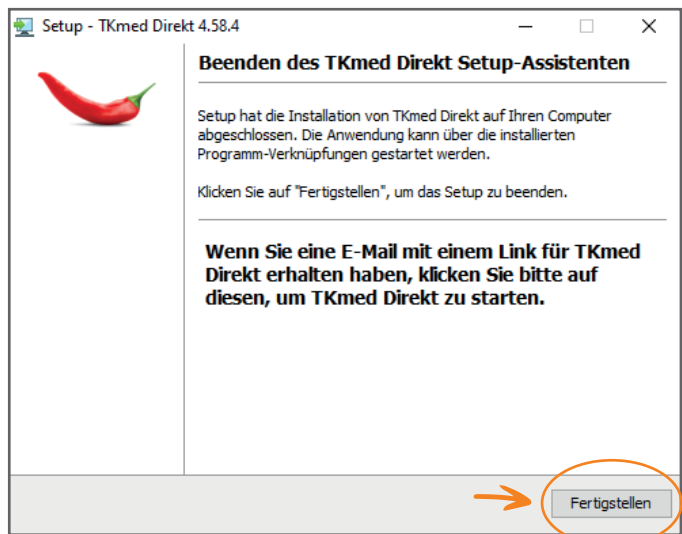

Vor allem Gesundheit

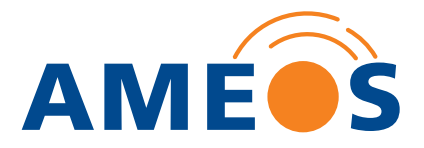

## 6. TKmed<sup>®</sup> starten

Wechseln Sie nach der Installation zurück in die E-Mail, die Sie von TKmed<sup>®</sup> erhalten haben (siehe Schritt 3). Klicken Sie erneut auf den Link **Versand**. Es öffnet sich ein neues Fenster in Ihrem Browser. Bestätigen Sie, dass die Anwendung ausgeführt werden darf.

| 📑 AMEOS Klinikum Schönebeck: Da 🗴   🔕 TKmed® Direkt - Versandlink anf 🗴   🚳 TKmed Direkt Upload                                                                                 | x 🔇 TKmed Direkt Upload x +                                                                  |   | ~ | -   | σ | ×   |
|----------------------------------------------------------------------------------------------------|----------------------------------------------------------------------------------------------|---|---|-----|---|-----|
| ← → C 🔒 viewer.telekooperation-tnw.de/chili/servlet/doChiliWebClient?client=uploadLinkT                                                                                         | medDirect&ticket=7d93e2f7e05e1e2499a08aac0ae8337dd028e0184ab296eccb7986d79c45a82a            | Ê | ☆ | A C |   | ) : |
| └─ nexus chili                                                                                                    | TKmedDirekt.exe offnen? https://viewer.telekooperation-tnw.de möchte diese Anwendung öffnen. |   |   |     |   |     |
| Die Anwendung wird gestartet. Bestätigen Sie bilte bei Bedarf Hinwe<br>Sollte die Anwendung nicht automatisch gestartet werden, klicken Sie<br><ul> <li>Installation</li> </ul> | TKmedDirekt.ese Officen Abbrechen bitte hier:                                                |   |   |     |   |     |
|                                                                                                    |                                                                                              |   |   |     |   |     |

# 7. Versand vorbereiten

Wählen Sie über den entsprechenden Button Ihre Dokumente oder Bilddateien für den Versand aus.

| 🗸 TKmed Dir                | ekt                                                                            |                                                                                                    | -      |         | × |
|----------------------------|--------------------------------------------------------------------------------|----------------------------------------------------------------------------------------------------|--------|---------|---|
| <b>K</b> <sup>™e</sup>     | Versand                                                                        |                                                                                                    |        | Deutsch | ~ |
|                            | Ihr Name:                                                                      | Dr. Muster                                                                                                    |        |         |   |
|                            | Ihre Institution:                                                              | Praxis am Markt                                                                                                   |        |         |   |
|                            | Antwort E-Mail-Adresse:                                                        | dr.muster@praxis.de                                                                                               |        |         |   |
|                            | Versandziel (Empfänger):                                                       | (Abteilung) Thoraxchirurgie, Thoraxchirurgie, Ameos Klinikum Schönebeck, Schönebeck (Elbe), Sachsen-Anhalt, Deuts | chland |         |   |
| Daten                      |                                                                                | Mitteilung                                                                                                    |        |         |   |
| Bitte w<br>Dateie<br>oder  | rählen Sie Ihre Dok<br>für den Vers<br>n/Patienten-CD in<br>auf "Patienten-CD" | amente und Bilddaten<br>and aus:<br>diesen Bereich ziehen<br>"Datei(en)" klicken.                                 | l Ihr  | e       | ~ |
| Dateien hinzu<br>Patienten | CD Datei(en)                                                                   | Entfernen Bitte wählen Sie Ihre Daten für den Versand aus.                                                        | Jetzt  | senden  |   |
| $\mathbf{>}$               |                                                                                | 0 %                                                                                                    | [      | Beenden |   |

## 8. Daten versenden

Um die Daten abzuschicken, bestätigen Sie die Datenschutzbestimmungen und klicken Sie auf Jetzt senden.

| Versand                                                                               |                                                                                     | -                                                                                               | Deutsch V   |
|---------------------------------------------------------------------------------------|-------------------------------------------------------------------------------------|-------------------------------------------------------------------------------------------------|-------------|
| Ihr Name:<br>Ihre Institution:<br>Antwort E-Mail-Adresse:<br>Versandziel (Empfänger): | Dr. Muster<br>Praxis am Markt<br>dr.muster@braxis.de<br>(Abtelung) Thoraxchirurgie, | Ameos Kinikum Schönebeck, Schönebeck (Ebe), Sachsen Arhalt, Deutschle                           | Ind         |
| Daten C:UserdDesktopRongen.Patent A                                                   | Datenvolumen: 24,45 KB (max.: 3.072 MB)                                             | Mitteilung<br>Sie können noch eine Mitteilung und I<br>Telefonnummer (optional) hinzufüg        | (hre<br>en. |
| Dateien hinzufügen<br>Patienten-CD Datei(en)                                          | Entfernen                                                                           | Ich habe die <u>Mitteilung zum Datenschutz</u> gelesen<br>und erkläre mich damit einverstanden. | etzt senden |
| $\checkmark$                                                                          |                                                                                     |                                                                                                 | Beenden     |

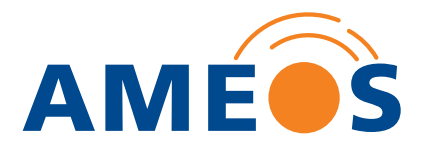

Sind die Daten erfolgreich gesendet, können Sie das Fenster über den Button Beenden schließen.

| TKmed Direkt                                    | Versand                                                                      | -                                                                                                    | Deutsch     | X n v |
|-------------------------------------------------|------------------------------------------------------------------------------|----------------------------------------------------------------------------------------------------|-------------|-------|
|                                                 | Ihr Name:                                                                    | Dr. Muster                                                                                                    |             |       |
|                                                 | Ihre Institution:                                                            | Praxis am Markt                                                                                                    |             |       |
|                                                 | Antwort E-Mail-Adresse:                                                      | dr.muster@praxis.de                                                                                                    |             |       |
|                                                 | Versandziel (Empfänger):                                                     | (Abtellung) Thoraxchirurgie, Thoraxchirurgie, Ameos Klinikum Schönebeck, Schönebeck (Elbe), Sachsen-Anhalt, Deutschland |             |       |
| Daten                                           |                                                                              | Mitteilung                                                                                                    |             |       |
| Über di<br>Bitte fo                             | iesen Versandlink da<br>getätigt we<br>rdern Sie bei Bedarf                  | arf nur 1x ein Upload<br>srden.<br>Erden. Telefonnummer (optional) hinzufüge<br>einen neuen Link an.                    | hre<br>n.   | ~     |
| Dateien hinzufügen<br>Patienten-CD              | Datei(en)                                                                    | Entfernen Bitte wählen Sie Ihre Daten für den Versand aus.                                                              | etzt senden |       |
| Datei<br>C:\Users\\AppData<br>C:\Users\\AppData | (Local \Temp \MIME #image #jpeg # 1<br>(Local \Temp \MIME #text #plain # 1.) | 1.2.276.0.23.60.3125807121466941.1689479175323.0-16884 ok<br>2.276.0.23.60.3126807121466941.1689479175323.0-16884 ok    |             | ^     |
| : Datei(en) höchgela                            | seen, o Datei(en) fehierhaft, o Date                                         | ellen) ubersprungen.                                                                                                    |             | ~     |
| $\checkmark$                                    |                                                                              | 100 Ma                                                                                                    | Beende      | en    |

Zusätzlich erhalten Sie eine E-Mail, in der der erfolgreiche Versand bestätigt wird.

| An                      | no-reply@tkmed.org<br>TKmed Direkt Upload Empfangsbestätigung                                                                            |  |  |  |
|-------------------------|----------------------------------------------------------------------------------------------------|--|--|--|
| Sehr geehrt             | e Frau Dr. Muster,                                                                                                    |  |  |  |
| Ihre Daten              | Ihre Daten wurden auf dem Server empfangen.                                                                                              |  |  |  |
| Empfänger<br>Datenvolun | (Abteilung) Thoraxchirurgie, Thoraxchirurgie, Ameos Klinikum Schönebeck, Schönebeck (Eibe), Sachsen-Anhalt, Deutschland<br>nen: 24.91 KB |  |  |  |
| Ihr TKmed               | Direkt Team                                                                                                    |  |  |  |
|                         |                                                                                                    |  |  |  |

#### TKmed<sup>®</sup> ein weiteres Mal nutzen?

Möchten Sie zu einem späteren Zeitpunkt erneut Daten an das AMEOS Klinikum Schönebeck senden, führen Sie die Schritt 1 bis 3 durch, da für jeden Datenversand ein neuer Link angefordert werden muss. Eine erneute Installation von TKmed® Direkt ist nicht notwendig.

Bitte beachten Sie, dass pro Versandvorgang auch mehrere Daten verschickt werden können (bis max. 3 MB).